## How to Re-Enroll in Cayuga County 4-H

Please review the directions below to re-enroll your family in the Cayuga County 4-H Program.

If you need help navigating the online system, check <u>HERE</u> for more information. Have more questions, please do not hesitate to email the 4-H staff. We are here to help!

**Step 1:** Before beginning online enrollment, please fill out and the sign the *Consent Packet* found <u>HERE</u>. These forms may be digitally signed (or printed, signed and scanned) then uploaded during the registration process. Or the forms can be printed and mailed/dropped off at the 4-H office. You can also pick up hard copies of the document at the 4-H office if you are not able to print. *Please note that the Consent Packet MUST be turned in before your enrollment can be approved*.

Step 2: Go to: https://v2.4honline.com/#/user/sign-in

Youth enrolled in 4-H previously have been entered into the 4-H Online database. Your "Login Email" is the Family email where you receive your 4-H newsletters.

*If you used the 4-H Online site last year, sign in and continue to Step 4. If you are new to the website or forgot your password from last year, continue to Step 3.* 

**Step 3**: If this is your first time using the 4-H Online website, enter your email and click "Reset Password". You will receive an email prompting you to reset your password and sign-in.

**Step 4**: All previously enrolled members will be listed on your Family Account Page. Choose one member and click "Enroll Now".

**Step 5**: Go through the enrollment process – It should take you through it step-by-step. Please make doubly sure that you list all clubs you are involved in and all the project areas that you participate in.

**Step 6:** When prompted, upload your signed consent packet (if able) from Step 1. These forms may also be mailed or dropped off at the 4-H Office.

**Step 7:** Submit enrollment only after you are completely done. The form then goes to the 4-H staff for approval. *Approval will be granted after we have received your signed release forms (uploaded or paper copies) and payment.* 

**Step 8:** Repeat this process with all members you wish to re-enroll. If you need to enroll new family members, click "Add Member", and follow the same enrollment steps.

**Step 9:** Cost for enrollment is **\$20 per member or \$50 per family** and can be paid via check, cash, or online via credit card. Checks should be made out to CCE Cayuga, and description should be "4-H enrollment for \_\_\_\_\_\_ family." Financial assistance may be available. Please contact the 4-H office at (315) 255-1183 for more information.

Cayuga County 4-H Youth are expected to participate in fundraising programs to offset the costs of events and activities. Families can opt-out of participating in these events by submitting a donation of \$30.00/enrolled youth at the time of enrollment.

To pay online via Credit Card, visit our website: ccecayuga.org

| Mail or drop-off payment to: | Cayuga County 4-H        |
|------------------------------|--------------------------|
|                              | Attn: Peggy Lillie       |
|                              | 199 Franklin St, Suite 3 |
|                              | Auburn, NY 13021         |